## PROCEDURE FOR CHECK-IN OF ISSUES AFTER AN ORDER IS RAISED.

Log in to OFROS and open the bib record through search button.

| Virtua - LoC New Delhi - Production                                                                                                    |                                                                                                    |
|----------------------------------------------------------------------------------------------------|----------------------------------------------------------------------------------------------------|
| File Edit Search Browse Acquisitions Options Tools Window Help                                                                                                    |                                                                                                    |
| ?{]   🗢 🕞 🕑     🖻 💆 🖻   🟙   🖄   🖺 📤 🖓 🕒 💥   29   29   39   34   29   34   29   35   35   35   35   35   35   35   3                                                                                                    |                                                                                                    |
| Default connection: Production - jyotika                                                                                                    | Current connection: Production - jyotika                                                                                                    |
| V - Production                                                                                                    | Srowse - Production                                                                                                    |
| Browse   Heading   Keyword   Control Number                                                                                                    | Title: energy                                                                                                    |
| Title energy 💌                                                                                                    |                                                                                                    |
| To begin a browse search of the library catalog,         1. Choose the type of search by clicking the arrow in the first box.         2. Then click in the empty box.         3. Type a whole or partial last name, subject, title, call number or other entry appropriate to the type of search you are doing.         4. Click the Search button or press the ENTER key on your keyboard.         LIBRARY NOTICE         Put your customized library message here and on every other tab of the Search window. To do this, edit the appropriate Help strings | Hits       Terms         1       Energy / Economic Intelligence Service.         1       Energy & fuel users' journal.         1       Energy and fuel users' journal         1       Energy and power         1       Energy and power         1       Energy data directory and yearbook         1       Energy efficient improved agricultural equipment nad technologies         1       Energy for production agriculture         1       Energy law reports.         1       Energy (Mumbai, India) |
| Circulars Location Search Cancel                                                                                                    |                                                                                                    |
| Acquisition Shop for HP facebook MILLITARY AND DEF Common Num                                                                                                    | Title: energy Title: energy View Page Up Page Down Skip Delete                                                                                                    |
| Press "View" button on the second screen to open the record.                                                                                                    |                                                                                                    |

| Image: Solution and the solution of the solution of the solutis of the solution of the solution of the solutis of the solution | uisitions Options Tools Window Help                                                                                                    |                                                                                                    |       |
|----------------------------------------------------------------------------------------------------|----------------------------------------------------------------------------------------------------|----------------------------------------------------------------------------------------------------|-------|
| otika       Current connection: Production - jyotika         V New Bibliographic Record - Production       Image: Connection: Production         V New Bibliographic Record - Production       Image: Connection: Production         V New Bibliographic Record - Production       Image: Connection: Production         V New Bibliographic Record - Production       Image: Connection: Production         V New Bibliographic Record - Production       Image: Connection: Production         I Energy Active Structure       Image: Connection: Production       Image: Connection: Production         I Energy Active Structure       Image: Connection: Production agriculture       Image: Connection: Production agriculture       Production         I Energy Marchae Structure       Image: Connection: Production agriculture       Production       Production         I Energy Marchae Structure       Production agriculture       Production agriculture       Production       Save         I Energy Marchae Structure       Production agriculture       Production agriculture       Production       Production         Title: energy       Production agriculture       Production agriculture       Production agriculture       Production         Title: energy       Production agriculture       Production agriculture       Production agriculture       Production         View       Page Lip       Page Down                                                                                                    | 14   12   14   14   14   14   14   14                                                                                                    | N       🛱   🕓                                                                                                    |       |
| View Bibliographic Record - Production         View Bibliographic Record - Production         View Bibliographic Record - Production         View Bibliographic Record - Production         View Bibliographic Record - Production         View Bibliographic Record - Production         View Bibliographic Record - Production         View Bibliographic Record - Production         View Bibliographic Record - Production         View Bibliographic Record - Production         View Bibliographic Record - Production         View Bibliographic Record - Production         I Energy Alcouse:         1 Energy Alcouse:         1 Energy Mathewer Sprand         1 Energy Mathewer Sprand         1 Energy Mathewer Sprand         1 Energy Mathewer Sprand         1 Energy Mathewer Sprand         1 Energy Marchat         1 Energy Werports.         1 Energy Werports.         1 Energy Werports.         1 Energy Werports.         1 Energy Werports.         1 Energy Werports.         1 Energy Werports.         1 Energy Werports.         1 Energy Werports.         1 Energy Werports.         1 Energy Werports.         1 Energy Werports.         1 Energy         View Page                                                                                                    | rotika                                                                                                    | Current connection: Production - jyotika                                                                                                    |       |
| 1 [hergy / Economic Intelligence Service.         1 [hergy / Economic Intelligence Service.         1 [hergy / Economic Intelligence Servic                                                                                                    | Image: Second second second | View Bibliographic Record - Production       I/1       Full       Holdings       MARC       Statuses                                                                                                    |       |
| Title: energy     040     View Page Up     Page Down     Skip     Delete     Masked     Edit     Refresh     Close                                                                                                    | 1 Energy / Economic Intelligence Service.<br>1 Energy & fuel users' journal.<br>1 Energy and fuel users' journal<br>1 Energy and power<br>1 Energy data directory and yearbook<br>1 Energy efficient improved agricultural equipment nad technologies<br>1 Energy for production agriculture<br>1 Energy law reports.<br>1 Energy (Mumbai, India)                                                                                                    | LDR       0169/cas a 2200433 a 4500         001       vtls000003698         003       LoC         005       20140916144500.0         008       140909c200u9999bg er p       0 0eng         010       \a 2004-309592         012       \a -3-7-1302096258-p         025       \a B-2004-309592-s; 22; 17         035       \a (OCoLC)ocm60785335         035       \a (DLC)14024571         035       \a (DLC)2004309592         037       \b Editor, Energy & Power, 187 Elephapt Road, Raj Complex, Dhaka-1205, Bangladesh         039       9         039       9         030       9         031       0         032       0         033       0         034       0         035       \a (DLC)2004309592         037       \b Editor, Energy & Power, 187 Elephapt Road, Raj Complex, Dhaka-1205, Bangladesh         039       9         039       9         031       0         032       0         033       0         034       0         035       0         036       0         037       0 <th></th> |       |
|                                                                                                    | Title: energy       View     Page Up     Page Down     Skip                                                                                                    | Masked Edit Refresh                                                                                                    | Close |

Press the key "Bulk serial check-in"

Following screen will appear

| 🗈 🎦 🗈   🍱   🕑   🖺 🕞 🆓 🅞   24 🛤<br>duction - jyotika                                                                                                    |                                                                                                    | Current connection: Production - jyotika |
|----------------------------------------------------------------------------------------------------|----------------------------------------------------------------------------------------------------|------------------------------------------|
| Bulk Serials Check-in - Production                                                                                                    |                                                                                                    |                                          |
| Title:         Energy & power.         Call Num           Publisher:         Mollah M. Amzad Hossain         Frequence           Expected         Received         Barcodes         Claims Summary | Der:         HD9502.B252 E542         ISSN:           y:         Biweekly         LCCN:         2004-309592 | Bin Number: F-E-48                       |
| Pattern: \8 1 \a v \b no \u 26 \v r \i (year) \i (month)<br>Select Order(s):                                                                                                    | ¼ (day) ∖w : ▼ Add                                                                                          |                                          |
| Select All Order - Line No. Vendor<br>1220#0-1 University Press L                                                                                                    | Order Date         Quantity         Issu           mited         9/16/2014 2:28:19 PM         2         0   | ues Remaining                            |
| Select Issue(s) Distribution                                                                                                    |                                                                                                    | Next                                     |
| Select All S N Order - Line No.                                                                                                    | Issue                                                                                                    |                                          |
| 1220#0-1                                                                                                    | v 11 no 23 16 05 2014                                                                                       | A                                        |
| 1220#0-1                                                                                                    | v 11 no 24 2 06 2014                                                                                        |                                          |
| 1220#0-1                                                                                                    | v 12 no 1 16 06 2014                                                                                        |                                          |
| 1220#0-1                                                                                                    | v 12 no 2 2 07 2014                                                                                         |                                          |
| 1220#0-1                                                                                                    | v 12 no 4 2 08 2014                                                                                         | =                                        |
| 1220#0-1                                                                                                    | v 12 no 5 16 08 2014                                                                                        |                                          |
| 1220#0-1                                                                                                    | v 12 no 6 2 09 2014                                                                                         |                                          |
| 1220#0-1                                                                                                    | v 12 no 7 16 09 2014                                                                                        |                                          |
| 1220#0-1                                                                                                    | v 12 no 8 2 10 2014                                                                                         |                                          |
| 1220#0-1                                                                                                    | v 12 no 9 16 10 2014                                                                                        |                                          |
| 1220#0-1                                                                                                    | v 12 no 10 2 11 2014                                                                                        |                                          |
| 1220#0-1                                                                                                    | v 12 no 11 16 11 2014                                                                                       |                                          |
| 1220#0-1                                                                                                    | v 12 no 12 2 12 2014                                                                                        |                                          |
| 1220#0-1                                                                                                    | v 12 no 13 16 12 2014                                                                                       | 4                                        |
|                                                                                                    |                                                                                                    | Refresh Claims Cancel                    |
| /                                                                                                    |                                                                                                    |                                          |
|                                                                                                    |                                                                                                    |                                          |

All the expected issues are visible in this screen. Press on "select all" to deselect all the issues. And click on the issues you wish to receive. As follows:

| Default connection: Production - jyotika         Image: Serials Check-in - Production         Title:       Energy & power.         Call Numl |                                         | Current connection: Production - jyot |
|----------------------------------------------------------------------------------------------------|-----------------------------------------|---------------------------------------|
| Weights         Bulk Serials Check-in - Production           Title:         Energy & power.         Call Number                              |                                         |                                       |
| Title: Energy & power. Call Numl                                                                                                    |                                         |                                       |
|                                                                                                    | Der: HD9502.B252 E542 ISSN:             | Bin Number: F-E-48                    |
| Publisher: Mollah M. Amzad Hossain Frequence                                                                                                 | y: Biweekly LCCN: 2004-309592           | 2                                     |
| Expected Received Barcodes Claims Summary                                                                                                    |                                         |                                       |
| Pattern: \8.1 \a v \b no \u 26 \v r \i (vear) \i (month)                                                                                     | Vk (day) Ws V                           |                                       |
|                                                                                                    |                                         |                                       |
| Select Order(s):                                                                                                    |                                         |                                       |
| Select All Order - Line No. Vendor                                                                                                    | vited 9/16/2014 2:28:19 PM 2 0          | sues Remaining                        |
|                                                                                                    | ,,,,,,,,,,,,,,,,,,,,,,,,,,,,,,,,,,,,,,, |                                       |
|                                                                                                    |                                         |                                       |
|                                                                                                    |                                         |                                       |
|                                                                                                    |                                         |                                       |
|                                                                                                    |                                         |                                       |
|                                                                                                    |                                         |                                       |
|                                                                                                    |                                         | Next                                  |
|                                                                                                    |                                         |                                       |
| Select Issue(s) Distribution                                                                                                    |                                         |                                       |
| Select All S N Order - Line No.                                                                                                    | Issue                                   |                                       |
| 1220#0-1                                                                                                    | v 11 no 23 16 05 2014                   |                                       |
| 1220#0-1                                                                                                    | v 11 no 24 2 06 2014                    |                                       |
| 1220#0-1                                                                                                    | v 12 no 1 16 06 2014                    |                                       |
| 1220#0-1                                                                                                    | v 12 no 2 2 07 2014                     |                                       |
| 1220#0-1                                                                                                    | v 12 no 3 16 07 2014                    |                                       |
| 1220#0-1                                                                                                    | v 12 no 4 2 08 2014                     |                                       |
| 1220#0-1                                                                                                    | v 12 no 5 16 08 2014                    |                                       |
| 1220#0-1                                                                                                    | v 12 no 6 2 09 2014                     |                                       |
| 1220#0-1                                                                                                    | v 12 no 7 16 09 2014                    |                                       |
| 1220#0-1                                                                                                    | v 12 no 8 2 10 2014                     |                                       |
| 1220#0-1                                                                                                    | v 12 no 9 16 10 2014                    |                                       |
| 1220#0-1                                                                                                    | v 12 no 10 2 11 2014                    |                                       |
| 1220#0-1                                                                                                    | v 12 no 11 16 11 2014                   |                                       |
| 1220#0-1                                                                                                    | v 12 no 12 2 12 2014                    |                                       |
|                                                                                                    |                                         |                                       |
| 1220#0-1                                                                                                    | v 12 no 13 16 12 2014                   |                                       |

Press "Distribution button" as shown in the screen above with red arrow.

Next screen will highlight only those issues that you have selected to check in for each participant.

| ) 🗗 🕛 🖉                                                                                                    |                                                                                                    | 🖷 🕒 🖄 🕒   J                                                                                                    | 输 财 留   斑 魚 。                                                                                                    |                                                                                                    |                                                                                                    |                                          |                                                                                                    |                                                          |
|----------------------------------------------------------------------------------------------------|----------------------------------------------------------------------------------------------------|----------------------------------------------------------------------------------------------------|----------------------------------------------------------------------------------------------------|----------------------------------------------------------------------------------------------------|----------------------------------------------------------------------------------------------------|------------------------------------------|----------------------------------------------------------------------------------------------------|----------------------------------------------------------|
| nnection: Production                                                                                                    | - jyotika                                                                                                    |                                                                                                    |                                                                                                    |                                                                                                    |                                                                                                    | Curre                                    | ent connection: Pro                                                                                                    | oduction - jyo                                           |
| rials Check-in - Produ                                                                                                    | uction                                                                                                    |                                                                                                    |                                                                                                    |                                                                                                    |                                                                                                    |                                          |                                                                                                    |                                                          |
| Energy & power.                                                                                                    | Call N                                                                                                    | umber: HD9502.B                                                                                                    | 252 E542 ISSN                                                                                                    | I:                                                                                                    |                                                                                                    | Bin Number:                              | F-E-48                                                                                                    |                                                          |
| Mollah M. Amzad Ho                                                                                                    | ssain Frequ                                                                                                    | uency: Biweekly                                                                                                    | 1.00                                                                                                    | :N: 20                                                                                                    | 04-309592                                                                                                    |                                          |                                                                                                    |                                                          |
|                                                                                                    |                                                                                                    | aonoji binceiti,                                                                                                    | 200                                                                                                    |                                                                                                    |                                                                                                    |                                          |                                                                                                    |                                                          |
| ·   Received   Barcodes                                                                                                    |                                                                                                    |                                                                                                    |                                                                                                    |                                                                                                    |                                                                                                    |                                          |                                                                                                    |                                                          |
| \8 1 \a v \b no \u 2                                                                                                    | 6 \v r \i (year) \j (mor                                                                                                    | onth) 🖟 (day) \w 🛛 👻                                                                                                    | Add                                                                                                    |                                                                                                    |                                                                                                    |                                          |                                                                                                    |                                                          |
| rder(s):                                                                                                    |                                                                                                    |                                                                                                    |                                                                                                    |                                                                                                    |                                                                                                    |                                          |                                                                                                    |                                                          |
| All Order - Line N                                                                                                    | vendor                                                                                                    |                                                                                                    | Order Date                                                                                                    | Quantity                                                                                                    | v Issues Remaining                                                                                                    | Г                                        |                                                                                                    |                                                          |
| 1220#0-1                                                                                                    | University Pres                                                                                                    | ess Limited                                                                                                    | 9/16/2014 2:28:19 PM                                                                                                    | 2                                                                                                    | 0                                                                                                    | 1                                        |                                                                                                    |                                                          |
|                                                                                                    |                                                                                                    |                                                                                                    |                                                                                                    |                                                                                                    |                                                                                                    |                                          |                                                                                                    |                                                          |
|                                                                                                    |                                                                                                    |                                                                                                    |                                                                                                    |                                                                                                    |                                                                                                    |                                          |                                                                                                    |                                                          |
|                                                                                                    |                                                                                                    |                                                                                                    |                                                                                                    |                                                                                                    |                                                                                                    |                                          |                                                                                                    |                                                          |
|                                                                                                    |                                                                                                    |                                                                                                    |                                                                                                    |                                                                                                    |                                                                                                    |                                          |                                                                                                    |                                                          |
|                                                                                                    |                                                                                                    |                                                                                                    |                                                                                                    |                                                                                                    |                                                                                                    |                                          |                                                                                                    |                                                          |
|                                                                                                    |                                                                                                    |                                                                                                    |                                                                                                    |                                                                                                    |                                                                                                    | Nevt                                     | 1                                                                                                    |                                                          |
|                                                                                                    |                                                                                                    |                                                                                                    |                                                                                                    |                                                                                                    |                                                                                                    | Next                                     |                                                                                                    |                                                          |
| Issue(s) Distribution                                                                                                    | I                                                                                                    |                                                                                                    |                                                                                                    |                                                                                                    |                                                                                                    | Next                                     |                                                                                                    |                                                          |
| Issue(s) Distribution                                                                                                    |                                                                                                    |                                                                                                    | (c                                                                                                    |                                                                                                    |                                                                                                    | Next                                     |                                                                                                    |                                                          |
| Issue(s) Distribution                                                                                                    | . Issue                                                                                                    | 05 2014                                                                                                    | Expected Date                                                                                                    | Status                                                                                                    | Participant                                                                                                    | Next                                     | Shipping Method                                                                                                    | [T                                                       |
| Issue(s) Distribution<br>tet All Order - Line No<br>1220 #0-1                                                                                                    | . Issue<br>v 11 no 23 160                                                                                                    | 05 2014                                                                                                    | Expected Date<br>9/17/2014 12:00:0                                                                                                    | Status<br>Expected                                                                                                    | Participant<br>LC GenPac                                                                                                    | Copy No.                                 | Shipping Method<br>Surface mail                                                                                                    | T<br>B                                                   |
| Issue(s) Distribution<br>tet All Order - Line No<br>1220#0-1<br>1220#0-1                                                                                                    | . Issue<br>v 11 no 23 16 0<br>v 11 no 23 16 0                                                                                                    | 05 2014<br>05 2014                                                                                                    | Expected Date<br>9/17/2014 12:00:0<br>9/17/2014 12:00:0                                                                                                    | Status<br>Expected<br>Expected                                                                                                    | Participant<br>LC GenPac<br>Princeton University                                                                                                    | Copy No.                                 | Shipping Method<br>Surface mail<br>Surface mail                                                                                                    | В                                                        |
| Issue(s) Distribution<br>tet All Order - Line No<br>1220#0-1<br>1220#0-1<br>1220#0-1                                                                                                    | . Issue<br>v 11 no 23 16 (<br>v 11 no 23 16 (<br>v 11 no 24 20 (<br>v 11 no 24 20 (                                                                                                    | 05 2014<br>05 2014<br>05 2014<br>05 2014                                                                                                    | Expected Date<br>9/17/2014 12:00:0<br>9/17/2014 12:00:0<br>10/4/2014 12:00:0                                                                                                    | Status<br>Expected<br>Expected<br>Expected                                                                                                    | Participant<br>LC GenPac<br>Princeton University<br>LC GenPac                                                                                                    | Copy No.                                 | Shipping Method<br>Surface mail<br>Surface mail<br>Surface mail                                                                                                    | B                                                        |
| Issue(s) Distribution<br><u>ct All</u> Order - Line No<br>1220#0-1<br>1220#0-1<br>1220#0-1<br>1220#0-1                                                                                                    | . Issue<br>v 11 no 23 16 0<br>v 11 no 23 16 0<br>v 11 no 24 2 06<br>v 11 no 24 2 06                                                                                                    | 05 2014<br>05 2014<br>06 2014<br>06 2014                                                                                                    | Expected Date<br>9/17/2014 12:00:0<br>9/17/2014 12:00:0<br>10/4/2014 12:00:0<br>10/4/2014 12:00:0                                                                                                    | Status<br>Expected<br>Expected<br>Expected<br>Expected                                                                                                    | Participant<br>LC GenPac<br>Princeton University<br>LC GenPac<br>Princeton University                                                                                                    | Copy No.                                 | Shipping Method<br>Surface mail<br>Surface mail<br>Surface mail<br>Surface mail                                                                                                    | T<br>B<br>B                                              |
| Issue(s) Distribution<br>ct All Order - Line No<br>1220#0-1<br>1220#0-1<br>1220#0-1<br>1220#0-1<br>1220#0-1                                                                                                    | . Issue<br>v 11 no 23 16 0<br>v 11 no 23 16 0<br>v 11 no 24 2 00<br>v 11 no 24 2 00<br>v 12 no 1 16 00                                                                                                    | 05 2014<br>05 2014<br>06 2014<br>06 2014<br>06 2014<br>06 2014                                                                                                    | Expected Date<br>9/17/2014 12:00:0<br>9/17/2014 12:00:0<br>10/4/2014 12:00:0<br>9/17/2014 12:00:0<br>9/17/2014 12:00:0                                                                                                    | Status<br>Expected<br>Expected<br>Expected<br>Expected<br>Expected                                                                                                    | Participant<br>LC GenPac<br>Princeton University<br>LC GenPac<br>Princeton University<br>LC GenPac                                                                                                    | Copy No. 3<br>1<br>1<br>1<br>1<br>1      | Shipping Method<br>Surface mail<br>Surface mail<br>Surface mail<br>Surface mail<br>Surface mail                                                                                                    | T<br>B<br>B<br>B                                         |
| Issue(s) Distribution<br>tet All Order - Line No<br>1220#0-1<br>1220#0-1<br>1220#0-1<br>1220#0-1<br>1220#0-1<br>1220#0-1                                                                                                    | . Issue<br>v 11 no 23 16 0<br>v 11 no 23 16 0<br>v 11 no 24 200<br>v 11 no 24 200<br>v 12 no 1 16 00<br>v 12 no 1 16 00<br>v 12 no 1 16 00                                                                                                    | 05 2014<br>05 2014<br>06 2014<br>06 2014<br>06 2014<br>06 2014<br>06 2014                                                                                                    | Expected Date<br>9/17/2014 12:00:0<br>9/17/2014 12:00:0<br>10/4/2014 12:00:0<br>9/17/2014 12:00:0<br>9/17/2014 12:00:0<br>10/27014 12:00:0                                                                                                    | Status<br>Expected<br>Expected<br>Expected<br>Expected<br>Expected<br>Expected                                                                                                    | Participant<br>LC GenPac<br>Princeton University<br>LC GenPac<br>Princeton University<br>LC GenPac<br>Princeton University                                                                                                    | Copy No. 9                               | Shipping Method<br>Surface mail<br>Surface mail<br>Surface mail<br>Surface mail<br>Surface mail<br>Surface mail                                                                                                    | B<br>B                                                   |
| Issue(s) Distribution<br>ct All Order - Line No<br>1220#0-1<br>1220#0-1<br>1220#0-1<br>1220#0-1<br>1220#0-1<br>1220#0-1<br>1220#0-1                                                                                                    | . Issue<br>v 11 no 23 16 0<br>v 11 no 23 2 06<br>v 11 no 24 2 06<br>v 11 no 24 2 06<br>v 12 no 1 16 06<br>v 12 no 1 16 06<br>v 12 no 2 2 07                                                                                                    | 05 2014<br>05 2014<br>06 2014<br>06 2014<br>06 2014<br>06 2014<br>06 2014<br>7 2014                                                                                           | Expected Date<br>9/17/2014 12:00:0<br>9/17/2014 12:00:0<br>10/4/2014 12:00:0<br>9/17/2014 12:00:0<br>9/17/2014 12:00:0<br>10/3/2014 12:00:0<br>10/3/2014 12:00:0                                                                                                    | Status<br>Expected<br>Expected<br>Expected<br>Expected<br>Expected<br>Expected<br>Expected                                                                                                    | Participant<br>LC GenPac<br>Princeton University<br>LC GenPac<br>Princeton University<br>LC GenPac<br>Princeton University<br>LC GenPac                                                                                                    | Copy No. 1<br>1<br>1<br>1<br>1<br>1<br>1 | Shipping Method<br>Surface mail<br>Surface mail<br>Surface mail<br>Surface mail<br>Surface mail<br>Surface mail<br>Surface mail                                                                                                    | <mark>т</mark><br>В<br>В<br>В                            |
| Issue(s) Distribution<br>t All Order - Line No<br>1220#0-1<br>1220#0-1<br>1220#0-1<br>1220#0-1<br>1220#0-1<br>1220#0-1<br>1220#0-1<br>1220#0-1                                                                                                    | . Issue<br>v 11 no 23 16 0<br>v 11 no 23 2 16 0<br>v 11 no 24 2 00<br>v 11 no 24 2 00<br>v 12 no 1 16 00<br>v 12 no 1 16 00<br>v 12 no 2 2 07<br>v 12 no 2 2 07                                                                                                    | 05 2014<br>05 2014<br>06 2014<br>06 2014<br>06 2014<br>06 2014<br>06 2014<br>7 2014<br>7 2014<br>7 2014                                                                       | Expected Date<br>9/17/2014 12:00:0<br>9/17/2014 12:00:0<br>10/4/2014 12:00:0<br>9/17/2014 12:00:0<br>9/17/2014 12:00:0<br>10/3/2014 12:00:0<br>10/3/2014 12:00:0                                                                                                    | Status<br>Expected<br>Expected<br>Expected<br>Expected<br>Expected<br>Expected<br>Expected<br>Expected                                                                                                 | Participant<br>LC GenPac<br>Princeton University<br>LC GenPac<br>Princeton University<br>LC GenPac<br>Princeton University<br>LC GenPac<br>Princeton University                                                                                                    | Next  Copy No.                           | Shipping Method<br>Surface mail<br>Surface mail<br>Surface mail<br>Surface mail<br>Surface mail<br>Surface mail<br>Surface mail                                                                                                    | T<br>B<br>B<br>B                                         |
| Issue(s) Distribution<br>120 #0-1<br>1220 #0-1<br>1220 #0-1<br>1220 #0-1<br>1220 #0-1<br>1220 #0-1<br>1220 #0-1<br>1220 #0-1<br>1220 #0-1                                                                                                    | <ul> <li>Issue</li> <li>v 11 no 23 16 0</li> <li>v 11 no 24 200</li> <li>v 11 no 24 200</li> <li>v 12 no 1 16 00</li> <li>v 12 no 1 16 00</li> <li>v 12 no 2 207</li> <li>v 12 no 2 16 00</li> </ul>                                                                                                    | 05 2014<br>05 2014<br>06 2014<br>06 2014<br>06 2014<br>06 2014<br>06 2014<br>7 2014<br>7 2014<br>7 2014                                                                       | Expected Date<br>9/17/2014 12:00:0<br>9/17/2014 12:00:0<br>10/4/2014 12:00:0<br>9/17/2014 12:00:0<br>9/17/2014 12:00:0<br>10/3/2014 12:00:0<br>10/3/2014 12:00:0<br>10/17/2014 12:00:0                                                                                                    | Status<br>Expected<br>Expected<br>Expected<br>Expected<br>Expected<br>Expected<br>Expected<br>Expected<br>Expected                                                                                     | Participant<br>LC GenPac<br>Princeton University<br>LC GenPac<br>Princeton University<br>LC GenPac<br>Princeton University<br>LC GenPac<br>Princeton University<br>LC GenPac                                                                                                    | Next  Copy No.                           | Shipping Method<br>Surface mail<br>Surface mail<br>Surface mail<br>Surface mail<br>Surface mail<br>Surface mail<br>Surface mail<br>Surface mail                                                                                                    | <mark>т</mark><br>В<br>В<br>В<br>В                       |
| Issue(s) Distribution<br>ct All Order - Line No<br>1220#0-1<br>1220#0-1<br>1220#0-1<br>1220#0-1<br>1220#0-1<br>1220#0-1<br>1220#0-1<br>1220#0-1<br>1220#0-1<br>1220#0-1                                                                                                    | . Issue<br>v 11 no 23 16 0<br>v 11 no 23 2 06<br>v 11 no 24 2 06<br>v 11 no 24 2 06<br>v 12 no 1 16 06<br>v 12 no 1 16 06<br>v 12 no 2 207<br>v 12 no 2 207<br>v 12 no 3 16 07<br>v 12 no 3 16 07                                                                                                    | 05 2014<br>05 2014<br>06 2014<br>06 2014<br>06 2014<br>06 2014<br>7 2014<br>7 2014<br>7 2014<br>7 2014<br>7 2014                                                              | Expected Date<br>9/17/2014 12:00:0<br>9/17/2014 12:00:0<br>10/4/2014 12:00:0<br>9/17/2014 12:00:0<br>9/17/2014 12:00:0<br>10/3/2014 12:00:0<br>10/17/2014 12:00:<br>10/17/2014 12:00:                                                                                                    | Status<br>Expected<br>Expected<br>Expected<br>Expected<br>Expected<br>Expected<br>Expected<br>Expected<br>Expected                                                                                     | Participant<br>LC GenPac<br>Princeton University<br>LC GenPac<br>Princeton University<br>LC GenPac<br>Princeton University<br>LC GenPac<br>Princeton University<br>LC GenPac                                                                                                    | Next  Copy No.                           | Shipping Method<br>Surface mail<br>Surface mail<br>Surface mail<br>Surface mail<br>Surface mail<br>Surface mail<br>Surface mail<br>Surface mail<br>Surface mail                                                                                                 | <mark>т</mark><br>В<br>В<br>В<br>В                       |
| Issue(s) Distribution<br>tet All Order - Line No<br>1220#0-1<br>1220#0-1<br>1220#0-1<br>1220#0-1<br>1220#0-1<br>1220#0-1<br>1220#0-1<br>1220#0-1<br>1220#0-1<br>1220#0-1<br>1220#0-1                                                                                                    | . Issue<br>v 11 no 23 16 0<br>v 11 no 23 2 16 0<br>v 11 no 24 2 00<br>v 11 no 24 2 00<br>v 12 no 1 16 00<br>v 12 no 1 16 00<br>v 12 no 2 2 07<br>v 12 no 3 16 07<br>v 12 no 3 16 07<br>v 12 no 4 2 08                                                                                                    | 05 2014<br>05 2014<br>06 2014<br>06 2014<br>06 2014<br>06 2014<br>06 2014<br>7 2014<br>7 2014<br>7 2014<br>7 2014<br>7 2014<br>8 2014                                         | Expected Date           9/17/2014 12:00:0           9/17/2014 12:00:0           10/4/2014 12:00:0           10/4/2014 12:00:0           9/17/2014 12:00:0           10/3/2014 12:00:0           10/3/2014 12:00:0           10/17/2014 12:00:0           10/17/2014 12:00:           10/17/2014 12:00:           11/3/2014 12:00:0                                                         | Status<br>Expected<br>Expected<br>Expected<br>Expected<br>Expected<br>Expected<br>Expected<br>Expected<br>Expected<br>Expected<br>Expected                                                             | Participant<br>LC GenPac<br>Princeton University<br>LC GenPac<br>Princeton University<br>LC GenPac<br>Princeton University<br>LC GenPac<br>Princeton University<br>LC GenPac<br>Princeton University<br>LC GenPac                                                                                                   | Next  Copy No.                           | Shipping Method<br>Surface mail<br>Surface mail<br>Surface mail<br>Surface mail<br>Surface mail<br>Surface mail<br>Surface mail<br>Surface mail<br>Surface mail<br>Surface mail<br>Surface mail                                                                 | <mark>т В</mark><br>В<br>В<br>В<br>В<br>В<br>В           |
| Issue(s) Distribution<br>ct All Order - Line No<br>1220#0-1<br>1220#0-1<br>1220#0-1<br>1220#0-1<br>1220#0-1<br>1220#0-1<br>1220#0-1<br>1220#0-1<br>1220#0-1<br>1220#0-1<br>1220#0-1<br>1220#0-1                                                                                                    | <ul> <li>Issue</li> <li>v 11 no 23 16 0</li> <li>v 11 no 24 206</li> <li>v 11 no 24 206</li> <li>v 12 no 1 16 06</li> <li>v 12 no 1 16 06</li> <li>v 12 no 2 207</li> <li>v 12 no 3 16 07</li> <li>v 12 no 4 208</li> <li>v 12 no 4 208</li> </ul>                                                                                                    | 05 2014<br>05 2014<br>06 2014<br>06 2014<br>06 2014<br>06 2014<br>06 2014<br>7 2014<br>7 2014<br>7 2014<br>7 2014<br>7 2014<br>3 2014<br>3 2014                               | Expected Date           9/17/2014 12:00:0           9/17/2014 12:00:0           10/4/2014 12:00:0           9/17/2014 12:00:0           9/17/2014 12:00:0           10/3/2014 12:00:0           10/17/2014 12:00:0           10/17/2014 12:00:0           10/3/2014 12:00:0           11/3/2014 12:00:0           11/3/2014 12:00:0                                                        | Status<br>Expected<br>Expected<br>Expected<br>Expected<br>Expected<br>Expected<br>Expected<br>Expected<br>Expected<br>Expected<br>Expected<br>Expected                                                 | Participant<br>LC GenPac<br>Princeton University<br>LC GenPac<br>Princeton University<br>LC GenPac<br>Princeton University<br>LC GenPac<br>Princeton University<br>LC GenPac<br>Princeton University<br>LC GenPac<br>Princeton University                                                                           | Next  Copy No.                           | Shipping Method<br>Surface mail<br>Surface mail<br>Surface mail<br>Surface mail<br>Surface mail<br>Surface mail<br>Surface mail<br>Surface mail<br>Surface mail<br>Surface mail<br>Surface mail<br>Surface mail                                                 | <b>T</b><br><b>B</b><br>B<br>B<br>B<br>B<br>B<br>B       |
| Issue(s) Distribution<br>1220#0-1<br>1220#0-1<br>1220#0-1<br>1220#0-1<br>1220#0-1<br>1220#0-1<br>1220#0-1<br>1220#0-1<br>1220#0-1<br>1220#0-1<br>1220#0-1<br>1220#0-1<br>1220#0-1<br>1220#0-1                                                                                                    | Issue          v 11 no 23       16 0         v 11 no 23       16 0         v 11 no 24       200         v 11 no 24       200         v 11 no 24       200         v 12 no 1       16 00         v 12 no 1       16 00         v 12 no 2       207         v 12 no 3       16 07         v 12 no 3       16 07         v 12 no 3       16 07         v 12 no 3       16 07         v 12 no 3       16 07         v 12 no 4       208         v 12 no 5       16 07 | 05 2014<br>05 2014<br>06 2014<br>06 2014<br>06 2014<br>06 2014<br>07 2014<br>07 2014<br>07 2014<br>07 2014<br>07 2014<br>07 2014<br>08 2014<br>08 2014                        | Expected Date           9/17/2014 12:00:0           9/17/2014 12:00:0           10/4/2014 12:00:0           9/17/2014 12:00:0           9/17/2014 12:00:0           9/17/2014 12:00:0           10/3/2014 12:00:0           10/3/2014 12:00:0           10/17/2014 12:00:0           10/17/2014 12:00:           10/17/2014 12:00:           11/3/2014 12:00:0           11/3/2014 12:00:0 | Status<br>Expected<br>Expected<br>Expected<br>Expected<br>Expected<br>Expected<br>Expected<br>Expected<br>Expected<br>Expected<br>Expected<br>Expected<br>Expected                                     | Participant<br>LC GenPac<br>Princeton University<br>LC GenPac<br>Princeton University<br>LC GenPac<br>Princeton University<br>LC GenPac<br>Princeton University<br>LC GenPac<br>Princeton University<br>LC GenPac                                                                                                   | Next  Copy No.                           | Shipping Method<br>Surface mail<br>Surface mail<br>Surface mail<br>Surface mail<br>Surface mail<br>Surface mail<br>Surface mail<br>Surface mail<br>Surface mail<br>Surface mail<br>Surface mail<br>Surface mail                                                 | <mark>т</mark><br>В<br>В<br>В<br>В<br>В                  |
| Issue(s) Distribution<br>t All Order - Line No<br>1220#0-1<br>1220#0-1<br>1220#0-1<br>1220#0-1<br>1220#0-1<br>1220#0-1<br>1220#0-1<br>1220#0-1<br>1220#0-1<br>1220#0-1<br>1220#0-1<br>1220#0-1                                                                                                    | <ul> <li>Issue</li> <li>v 11 no 23 16 0</li> <li>v 11 no 24 200</li> <li>v 11 no 24 200</li> <li>v 11 no 24 200</li> <li>v 12 no 1 16 00</li> <li>v 12 no 1 16 00</li> <li>v 12 no 2 207</li> <li>v 12 no 3 16 00</li> <li>v 12 no 3 16 00</li> <li>v 12 no 4 208</li> <li>v 12 no 5 16 00</li> <li>v 12 no 5 16 00</li> </ul>                                                                                                    | 05 2014<br>05 2014<br>06 2014<br>06 2014<br>06 2014<br>06 2014<br>06 2014<br>7 2014<br>7 2014<br>7 2014<br>7 2014<br>7 2014<br>3 2014<br>3 2014<br>8 2014<br>8 2014<br>8 2014 | Expected Date<br>9/17/2014 12:00:0<br>9/17/2014 12:00:0<br>10/4/2014 12:00:0<br>9/17/2014 12:00:0<br>9/17/2014 12:00:0<br>10/3/2014 12:00:0<br>10/3/2014 12:00:0<br>10/17/2014 12:00:<br>11/3/2014 12:00:0<br>11/3/2014 12:00:0<br>11/17/2014 12:00:<br>11/17/2014 12:00:                                                                                                    | Status<br>Expected<br>Expected<br>Expected<br>Expected<br>Expected<br>Expected<br>Expected<br>Expected<br>Expected<br>Expected<br>Expected<br>Expected<br>Expected<br>Expected                         | Participant<br>LC GenPac<br>Princeton University<br>LC GenPac<br>Princeton University<br>LC GenPac<br>Princeton University<br>LC GenPac<br>Princeton University<br>LC GenPac<br>Princeton University<br>LC GenPac<br>Princeton University<br>LC GenPac<br>Princeton University<br>LC GenPac<br>Princeton University | Next  Copy No.                           | Shipping Method<br>Surface mail<br>Surface mail<br>Surface mail<br>Surface mail<br>Surface mail<br>Surface mail<br>Surface mail<br>Surface mail<br>Surface mail<br>Surface mail<br>Surface mail<br>Surface mail                                                 | <mark>т</mark><br>В<br>В<br>В<br>В<br>В<br>В<br>В        |
| Issue(s) Distribution<br>tet All Order - Line No<br>1220#0-1<br>1220#0-1<br>1220#0-1<br>1220#0-1<br>1220#0-1<br>1220#0-1<br>1220#0-1<br>1220#0-1<br>1220#0-1<br>1220#0-1<br>1220#0-1<br>1220#0-1<br>1220#0-1<br>1220#0-1                                                                                                    | <ul> <li>Issue</li> <li>v 11 no 23 16 0</li> <li>v 11 no 23 16 0</li> <li>v 11 no 24 206</li> <li>v 12 no 1 16 06</li> <li>v 12 no 1 16 06</li> <li>v 12 no 2 207</li> <li>v 12 no 3 16 07</li> <li>v 12 no 3 16 07</li> <li>v 12 no 4 208</li> <li>v 12 no 5 16 06</li> <li>v 12 no 5 16 06</li> <li>v 12 no 5 16 06</li> <li>v 12 no 5 16 06</li> <li>v 12 no 6 209</li> </ul>                                                                                  | 05 2014<br>05 2014<br>06 2014<br>06 2014<br>06 2014<br>06 2014<br>7 2014<br>7 2014<br>7 2014<br>7 2014<br>3 2014<br>3 2014<br>8 2014<br>8 2014<br>8 2014<br>9 2014            | Expected Date<br>9/17/2014 12:00:0<br>9/17/2014 12:00:0<br>10/4/2014 12:00:0<br>9/17/2014 12:00:0<br>9/17/2014 12:00:0<br>10/3/2014 12:00:0<br>10/3/2014 12:00:0<br>10/17/2014 12:00:0<br>11/3/2014 12:00:0<br>11/3/2014 12:00:0<br>11/17/2014 12:00:0<br>11/17/2014 12:00:0<br>12/4/2014 12:00:0                                                                                          | Status<br>Expected<br>Expected<br>Expected<br>Expected<br>Expected<br>Expected<br>Expected<br>Expected<br>Expected<br>Expected<br>Expected<br>Expected<br>Expected<br>Expected<br>Expected             | Participant<br>LC GenPac<br>Princeton University<br>LC GenPac<br>Princeton University<br>LC GenPac<br>Princeton University<br>LC GenPac<br>Princeton University<br>LC GenPac<br>Princeton University<br>LC GenPac<br>Princeton University<br>LC GenPac<br>Princeton University<br>LC GenPac                         | Next  Copy No.                           | Shipping Method<br>Surface mail<br>Surface mail<br>Surface mail<br>Surface mail<br>Surface mail<br>Surface mail<br>Surface mail<br>Surface mail<br>Surface mail<br>Surface mail<br>Surface mail<br>Surface mail<br>Surface mail<br>Surface mail<br>Surface mail | Т<br>В<br>В<br>В<br>В<br>В<br>В<br>В<br>В<br>В<br>В<br>В |
| Issue(s)         Distribution           1220#0-1         1220#0-1           1220#0-1         1220#0-1           1220#0-1         1220#0-1           1220#0-1         1220#0-1           1220#0-1         1220#0-1           1220#0-1         1220#0-1           1220#0-1         1220#0-1           1220#0-1         1220#0-1           1220#0-1         1220#0-1           1220#0-1         1220#0-1           1220#0-1         1220#0-1           1220#0-1         1220#0-1 | . Issue<br>v 11 no 23 16 0<br>v 11 no 23 16 0<br>v 11 no 24 200<br>v 12 no 1 16 06<br>v 12 no 1 16 06<br>v 12 no 2 207<br>v 12 no 3 16 07<br>v 12 no 3 16 07<br>v 12 no 4 208<br>v 12 no 4 208<br>v 12 no 5 16 06<br>v 12 no 5 209                                                                                                    | 05 2014<br>05 2014<br>06 2014<br>06 2014<br>06 2014<br>06 2014<br>07 2014<br>07 2014<br>07 2014<br>07 2014<br>07 2014<br>07 2014<br>08 2014<br>08 2014<br>08 2014<br>09 2014  | Expected Date<br>9/17/2014 12:00:0<br>9/17/2014 12:00:0<br>10/4/2014 12:00:0<br>9/17/2014 12:00:0<br>9/17/2014 12:00:0<br>10/3/2014 12:00:0<br>10/3/2014 12:00:0<br>10/17/2014 12:00:0<br>11/3/2014 12:00:0<br>11/3/2014 12:00:0<br>11/17/2014 12:00:<br>11/17/2014 12:00:<br>11/17/2014 12:00:<br>12/4/2014 12:00:0                                                                       | Status<br>Expected<br>Expected<br>Expected<br>Expected<br>Expected<br>Expected<br>Expected<br>Expected<br>Expected<br>Expected<br>Expected<br>Expected<br>Expected<br>Expected<br>Expected<br>Expected | Participant<br>LC GenPac<br>Princeton University<br>LC GenPac<br>Princeton University<br>LC GenPac<br>Princeton University<br>LC GenPac<br>Princeton University<br>LC GenPac<br>Princeton University<br>LC GenPac<br>Princeton University<br>LC GenPac                                                              | Next  Copy No.                           | Shipping Method<br>Surface mail<br>Surface mail<br>Surface mail<br>Surface mail<br>Surface mail<br>Surface mail<br>Surface mail<br>Surface mail<br>Surface mail<br>Surface mail<br>Surface mail<br>Surface mail<br>Surface mail                                 | Т<br>В<br>В<br>В<br>В<br>В<br>В<br>В<br>В                |

Select issues and participants for whom you have received in the copy in office and press "Check-in" button on the screen.

After these steps you will be able to see the "Expected issues" and issues that you have already check -- in as "received issues"